## **VOTA PER LA RICERCA <u>FNAS</u>** AGLI EUROPEAN SOCIAL SERVICES AWARDS

Vai alla pagina: https://essa-eu.org/essa-2021-shortlisted-projects/

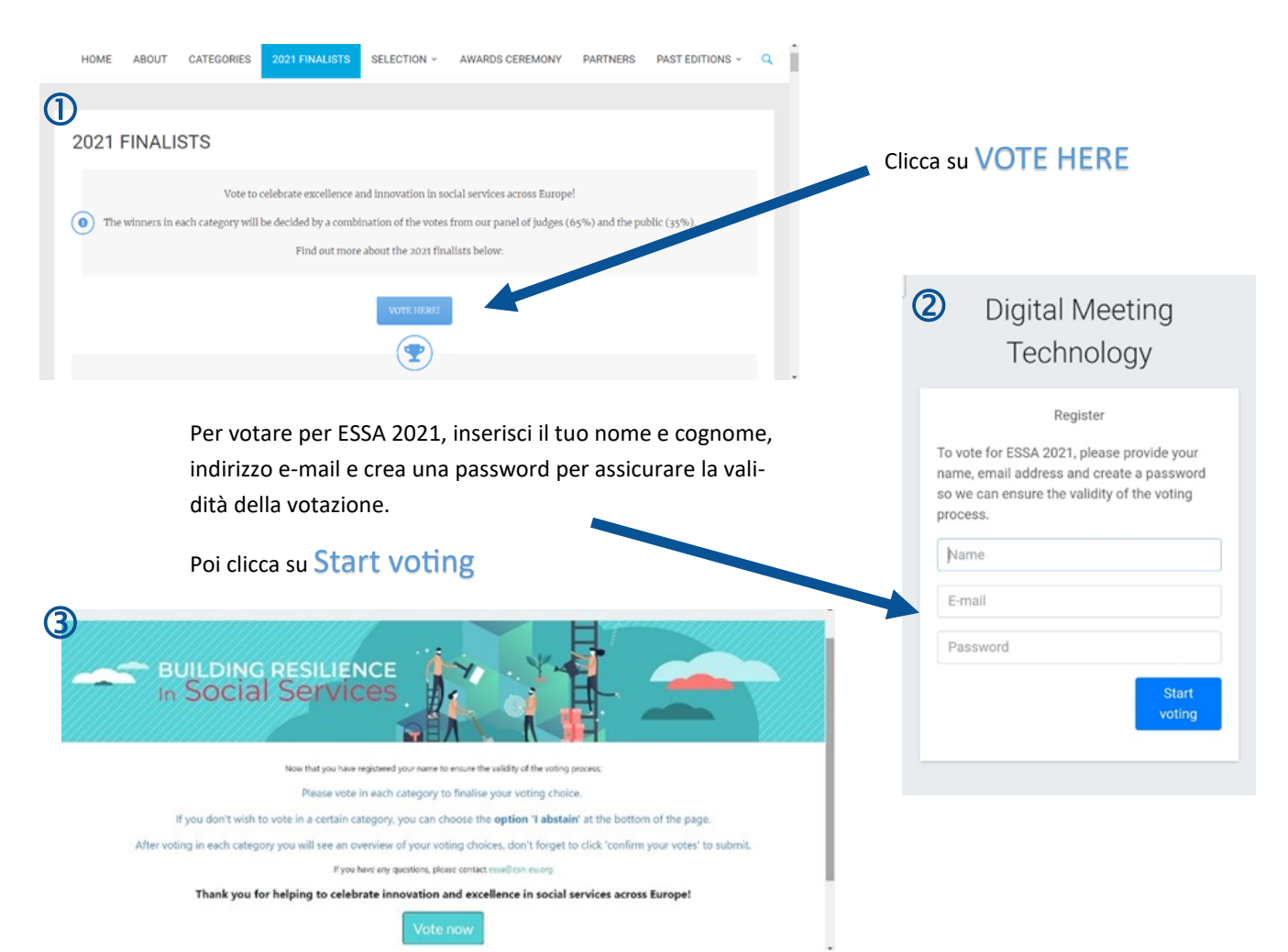

Ora che hai registrato il tuo nome per garantire la validità del processo di voto;

Vota in ogni categoria per finalizzare la tua scelta di voto.

Se non desideri votare in una determinata categoria, puoi scegliere l'opzione 'Mi astengo' (I abstain) in fondo alla pagina.

Dopo aver votato in ogni categoria vedrai una panoramica delle tue scelte di voto, non dimenticare di fare clic su "conferma i tuoi voti" per inviare.

## Clicca su Vote now

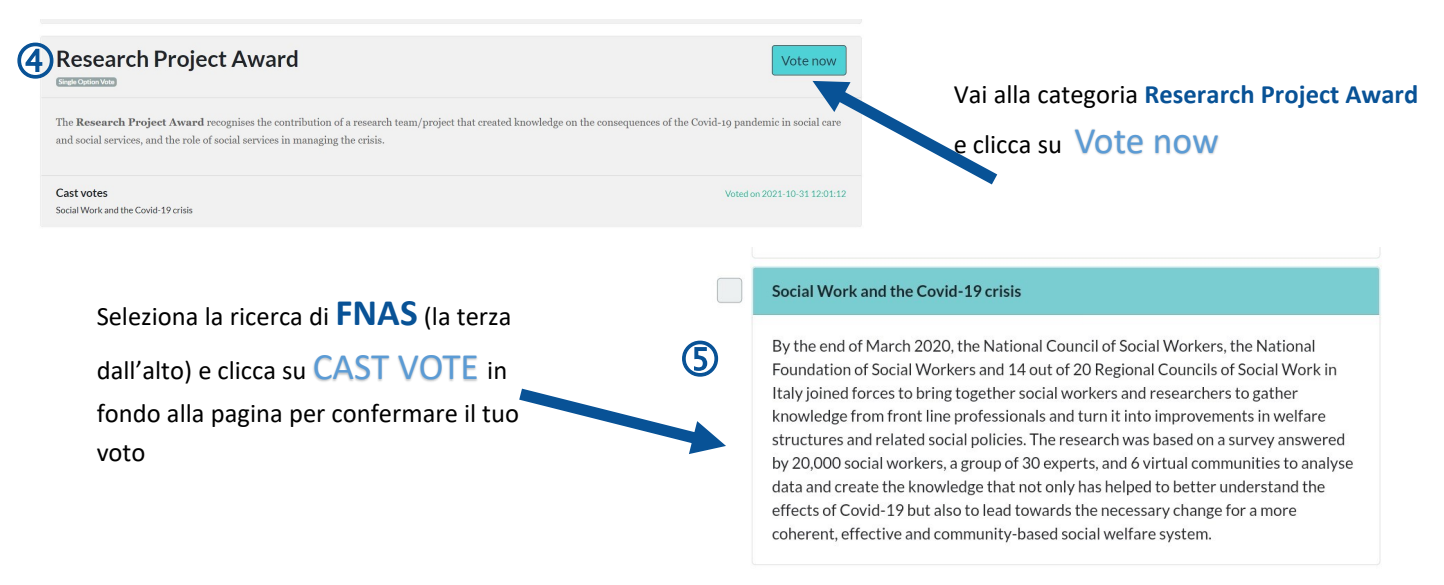